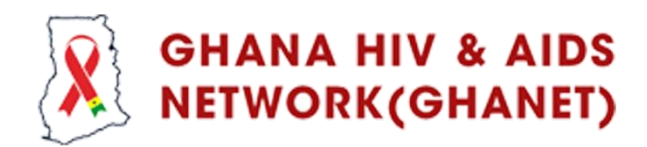

## MANUAL FOR GHANET INFORMATION MANGEMENT SYSTEM (GIMS)

The GHANET INFORMATION MANGEMENT SYSTEM (GIMS) is meant to facilitate seamless data collection and analysis concerning the Rollout of the HIV Self-Testing (HIVST) project.

This manual is designed to guide users through seamless installation of the GIMS application, ensuring a smooth and trouble-free process. To facilitate a common approach of installing the application, the "App Tester" approach would be used for all instances.

Please note that this application is currently available only for Android.

#### **NEW USERS**

This section is for new users (IPs and Volunteers) who have not yet signed up for access to the software. This approach involves installing the GIMS application through the "App Tester Application".

#### STEP 1

Click on link provided below:

https://appdistribution.firebase.dev/i/390deba881a89abf

# STEP 2

The link directs you to the page below, where you will need to enter an active email address and then tap on "Sign Up" as shown below.

| Firebase App Distribution |                                                                        |
|---------------------------|------------------------------------------------------------------------|
|                           |                                                                        |
|                           | Ready to test this app?                                                |
|                           | GHIVST                                                                 |
|                           | Sign up to share your email address with the developer and get access: |
|                           | Email                                                                  |
|                           | Sign up                                                                |
|                           |                                                                        |

#### STEP 3

After submitting your email, please check the inbox of the address you provided. You will receive an email with a button (hyperlink) that will take you directly to the app tester platform where GIMS is hosted.

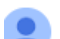

GHIVST (via Firebase App Distribution) <firebase-noreply@google.com> to me •

| Firebase App Distribution                                                         |          |
|-----------------------------------------------------------------------------------|----------|
|                                                                                   |          |
| GHIVST                                                                            |          |
| Download the latest build                                                         |          |
| Release notes for 0.0.13 (13)<br>Fixes<br>- Follow Up Fixes<br>- Navigation Fixes |          |
| Install Firebase App Tester to eavily access all of your test apps.               | <b>.</b> |

• Click on the "Install Firebase App Tester" hyperlink to download the App Tester that hosts the GIMS as shown above.

# STEP 4

- The hyperlink will take you to the page on the right.
- Tap on get started to continue the sign up process.
- Tap to tick to consent to the terms and conditions as shown on the extreme right.
- Click on "Accept Invitation" to continue.

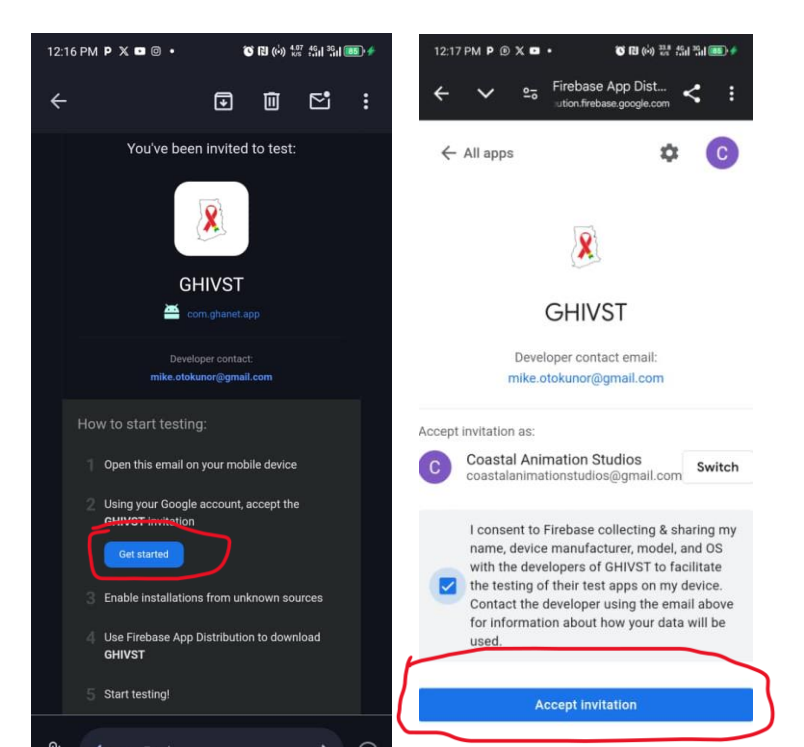

#### STEP 5

This takes you to the page displayed on the right.

- Click on the "Download App Tester Button" to download the application on your device.
- After clicking "Download," a notification will appear on your phone, alerting you that the download has started.
- Once the download is complete, navigate to your Downloads folder or return to your notifications and tap on the downloaded app to open it named "app-tester.apk" as shown below.

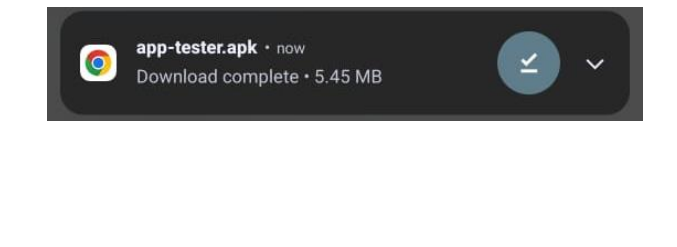

| 12:27 PM P X 🖬 @ • 🛛 🕅 🖒 👯 (أَنَّ) 👯 🖽 👘                                             |
|--------------------------------------------------------------------------------------|
| ← ✓ ⊶ Firebase App Dist < :                                                          |
| ← All apps 🔅 🕏                                                                       |
| GHIVST<br>com.ghanet.app                                                             |
| Contact: mike.otokunor@gmail.com                                                     |
| Releases                                                                             |
| Search releases and notes                                                            |
| 0.0.14 (14) Latest Sep 20, 2024 at 5:23 PM - 27.26 MB                                |
| 👲 Download                                                                           |
| <ul> <li>Fixes</li> <li>Follow Up Fixes</li> <li>Navigation Fixes</li> </ul>         |
| <b>0.0.6 (6)</b>                                                                     |
| Get the Firebase App Tester app to easily access all of your test apps and releases. |
| Download App Tester                                                                  |

#### <u>STEP 6</u>

This step is conditional if you have not allowed your device to install applications from third-party sites. If after tapping on the downloaded "apk" you do not see this popup shown below kindly skip to **Step 7.** 

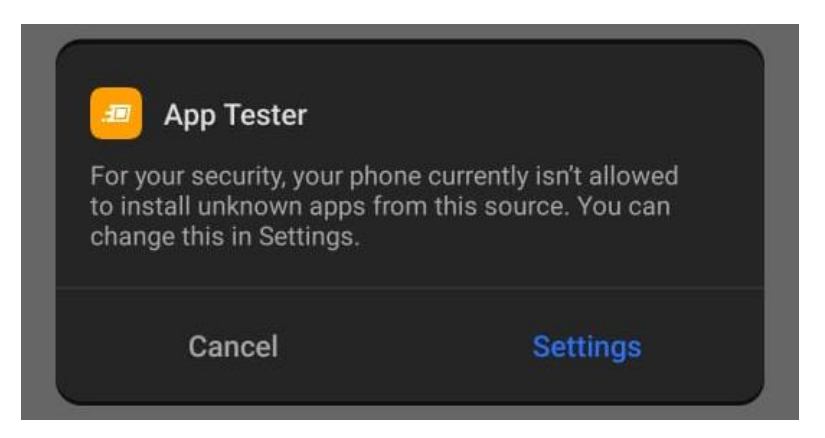

If you saw the popup above follow these steps to install:

• Tap on the "Settings" option

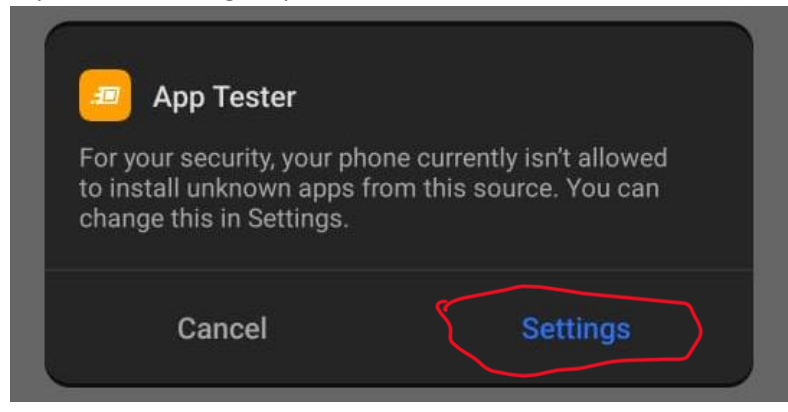

• This will take you to your settings where you can allow third-parties applications to install on your device. When opened as show below tap on the greyed-out icon to enable it. The icon turning blue signifies that it has been enabled.

| $\leftarrow$ | · Install Unknown Apps                                                                                         |
|--------------|----------------------------------------------------------------------------------------------------|
|              | File Manager<br>3.3.0.080                                                                                      |
| A            | llow from this source                                                                                          |
| <b>(i)</b>   | Installing apps from unofficial sources may increase the risks of your phone and personal data being attacked. |

# <u>STEP 7</u>

- A popup would appear prompting you to install the application.
- Tap on "Install" as shown below to install the app tester.
- The installation process would start and prompt you when done.

| Do you want to install this | s app?  | App Tester Installing |
|-----------------------------|---------|-----------------------|
| Cancel                      | Install | Cancel                |

• Click on "Open" when installation is done as shown below.

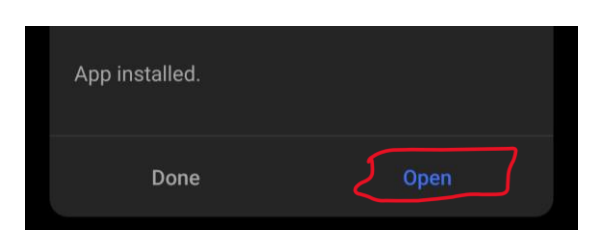

- "App Tester" would be opened as displayed on the right.
- Tap on "Sign in with Google" NB: a popup would come with a list of emails you have logged into on your device. Select the same email you used to Sign Up earlier to gain access.
- After the selection of the mail, you would be taken to the page shown below where you tap on GHIVST to access the "App Tester".

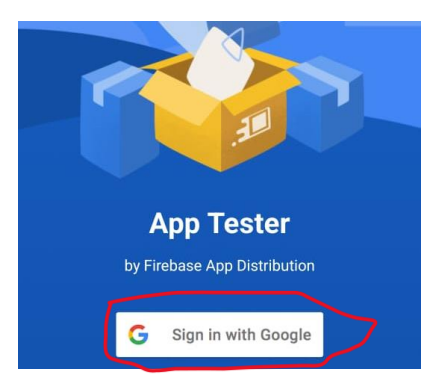

# Test apps

GHIVST com.ghanet.app 6 releases

- Tap on the checkbox option to consent to the terms and conditions.
- Tap on "START TESTING ON THIS DEVICE" to proceed.
- This will take you to the "App Tester" application's dashboard as show below.
   NB: The App Tester application would be where all software version updates will be uploaded to.

Always check the application for latest updates concerning the software from the application. The latest version of the GIMS application is "0.0.14 (14)" and recent updates will always be at the top.

• Click on the download button to download the GIMS software.

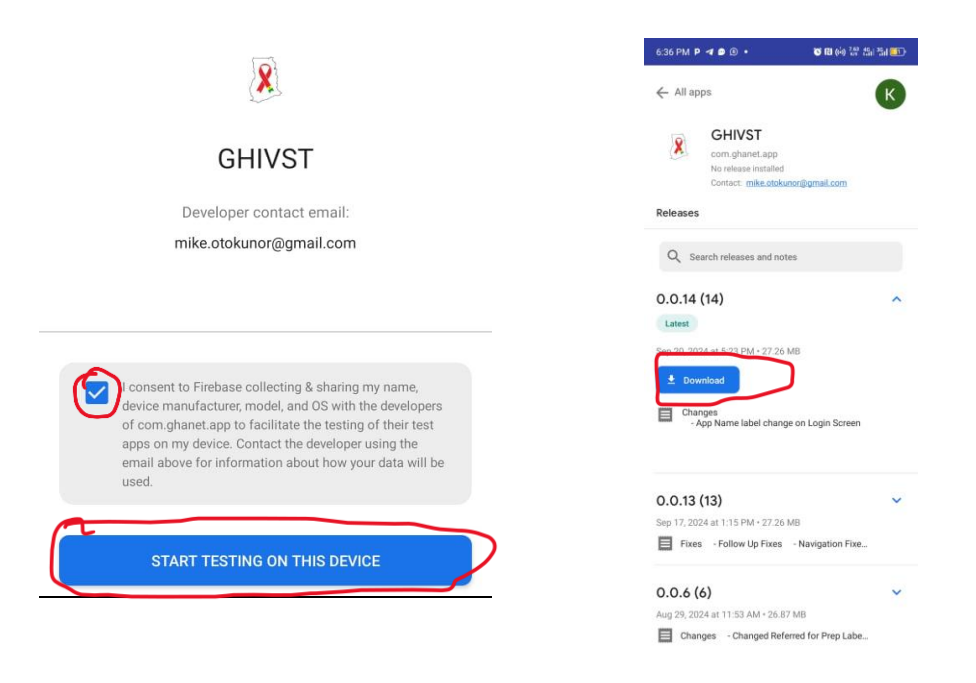

• You would receive a prompt of the download as shown below.

|                                     | GHIVST<br>com.ghanet.app<br>No release installed<br>Contact: mike.otoku | nor@gmail.com |   |
|-------------------------------------|-------------------------------------------------------------------------|---------------|---|
| Releases                            |                                                                         |               |   |
| Q Sea                               | arch releases and not                                                   | es            |   |
| 0.0.14 (1<br>Latest<br>Sep 20, 2024 | <b>4)</b><br>at 5:23 PM • 27.26 MB                                      | ^             | ^ |
| Downloadin                          | ng 24%                                                                  |               | • |
| Fixes<br>- F<br>- N                 | s<br>ollow Up Fixes<br>avigation Fixes                                  |               |   |

• After download is done tap on "Install" in the "App Tester" to install the GIMS application if the installer popup does not show automatically as shown below. If it does click on "Install" to proceed.

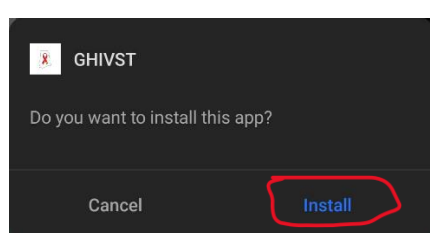

NB: if you see "Settings" instead of "Install" refer to Step 6, it follows the same process.

• A pop-up will indicate that the application is installing. Wait for the process to complete. Once the installation is done, you will receive a prompt to open the app. Tap "Open" to launch it.

| GHIVST |        | <b>GHIVST</b><br>App installed. |      |
|--------|--------|---------------------------------|------|
|        | Cancel | Done                            | Open |

# **STEP 8**

Application would be launched and ready for use.

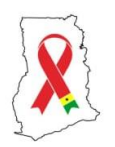

GHANET Information Management System (GIMS)

|   | Phone Number |   |
|---|--------------|---|
| ŀ | Password     | 0 |
|   | LOGIN        |   |

You can find the GIMS application amongst the installed applications on your device or in the "App Tester" application.

# **OLD USERS – INSTALLING APP TESTER**

This approach is to help IPs and Volunteers who have already signed up for access through mail. This approach involves installing the GIMS application through the App Tester Application.

## STEP 1

- Access the mail you received when you first signed up for access to the GIMS software as shown on the right corner.
- Tap on "Install Firebase App Tester" hyperlink to start the installation process of the application as on the right corner.
- Tap on the "Download App Tester" button to download the application as shown below.

Test apps

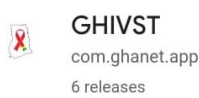

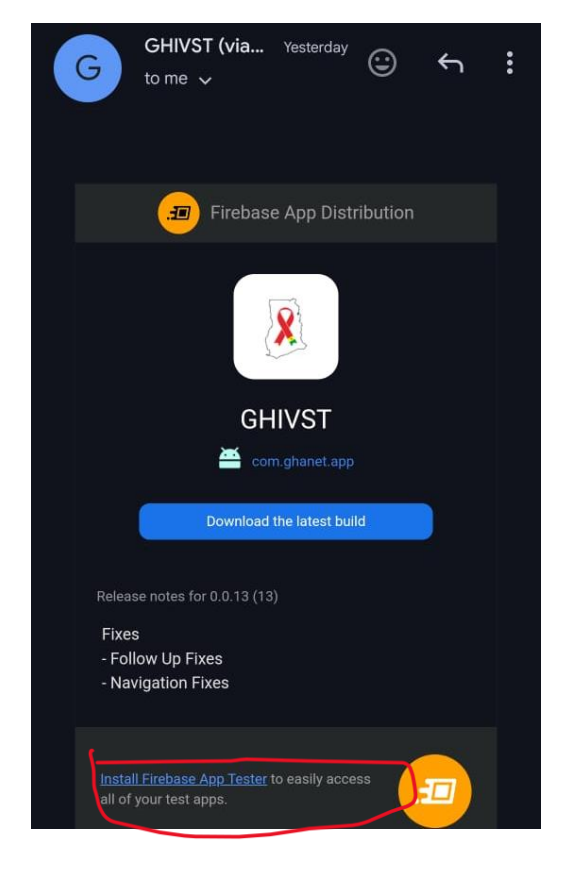

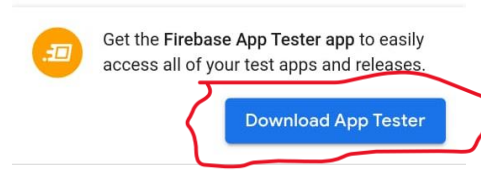

- After clicking "Download," a notification will appear on your phone, alerting you that the download has started.
- Once the download is complete, navigate to your Downloads folder or return to your notifications and tap on the downloaded app to open it named "app-tester.apk" as shown at the right corner.

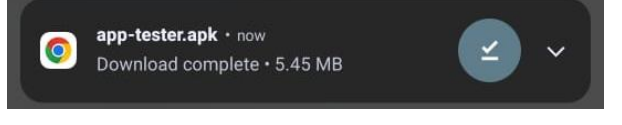

# <u>STEP 2</u>

This step is conditional if you have not allowed your device to install applications from third-party sites. If after you have tapped on the downloaded "apk" you do not see this popup shown below kindly skip to **Step 3.** 

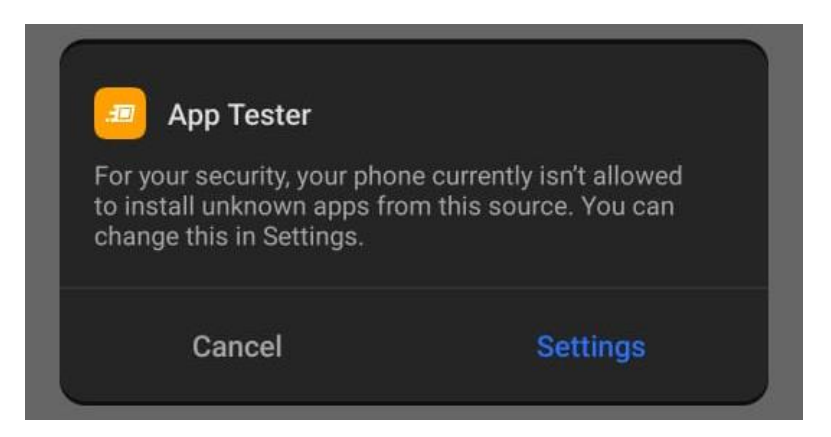

If you saw the popup above follow these steps to install:

• Tap on the "Settings" option

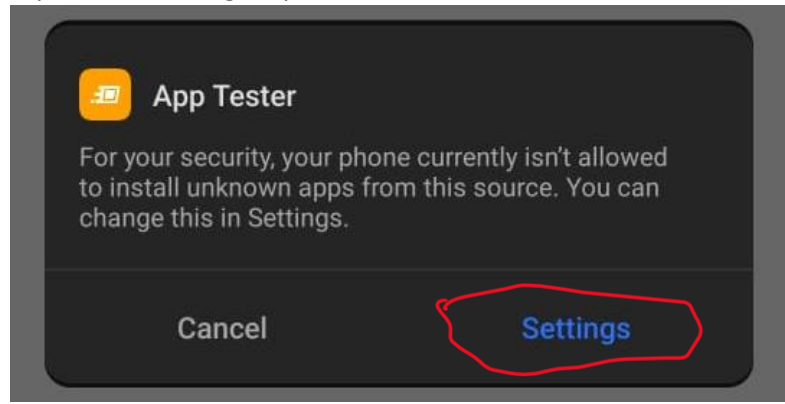

• This will take you to your settings where you can allow third-parties applications to install on your device. When opened as show below tap on the greyed-out icon to enable it. The icon turning blue signifies that it has been enabled.

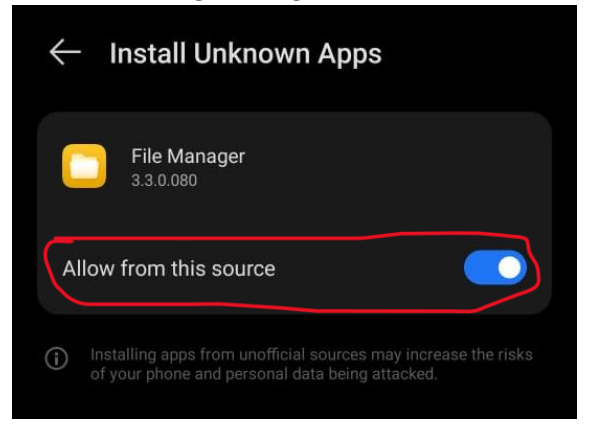

#### <u>STEP 3</u>

- A popup would appear prompting you to install the application.
- Tap on "Install" as shown below to install the "App Tester".
- The installation process would start and prompt you when done.

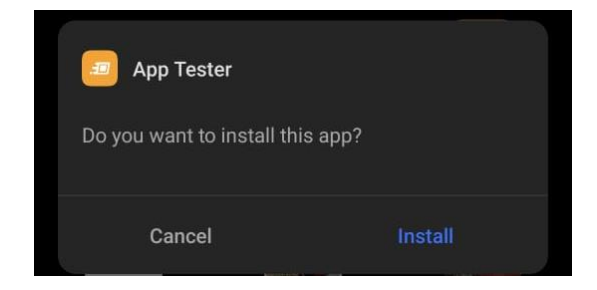

|  |  | ester | Арр Те | =      |
|--|--|-------|--------|--------|
|  |  |       | alling | Instal |
|  |  |       |        | _      |
|  |  |       |        |        |
|  |  |       |        |        |

• Click on "Open" when installation is done as.

| App installed. |      |
|----------------|------|
| Done           | Open |

- "App Tester" would be opened as displayed on the right.
- Tap on "Sign in with Google"

NB: a popup would come with a list of emails you have logged into on your device.

Select the same email you used to Sign Up earlier to gain access.

 After the selection of the mail, you would be taken to the page shown below where you tap on GHIVST to access the "App Tester".

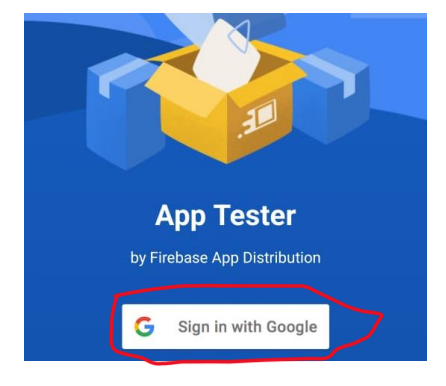

#### Test apps

GHIVST com.ghanet.app 6 releases

- Tap on the checkbox option to consent to the terms and conditions.
- Tap on "START TESTING ON THIS DEVICE" to proceed.

This will take you to the "App Tester" application's dashboard as show below.
 NB: The App Tester application would be the where all software version updates will be uploaded to.

Always check the application for latest updates concerning the software from the application. The latest version on the GIMS application is "0.0.14 (14)" and recent updates will always be at the top.

• Click on the download button to download the GIMS software.

|                                                                                                    | GHIVST<br>com.ghanet.app<br>No release installed<br>Contact: mile.otokunor@gmail.com |
|----------------------------------------------------------------------------------------------------|--------------------------------------------------------------------------------------|
| GHIVST                                                                                                    | Releases                                                                             |
| Developer contact email:                                                                                                    | Q. Search releases and notes                                                         |
| mike.otokunor@gmail.com                                                                                                    | 0.0.14 (14)                                                                          |
|                                                                                                    | Sep 20, 2024 at 5.22 PM - 27.26 MB                                                   |
| Loonsent to Firebase collecting & sharing my name,<br>device manufacturer, model, and OS with the developers<br>of com.ghanet.app to facilitate the testing of their test<br>apps on my device. Contact the developer using the | Fixes<br>- Follow Up Fixes<br>- Navigation Fixes                                     |
| email above for information about how your data will be used.                                                                                                    | 0.0.6 (6) 🗸                                                                          |
|                                                                                                    | Aug 29, 2024 at 11:53 AM • 26.87 MB                                                  |
| START TESTING ON THIS DEVICE                                                                                                    | 0.0.5 (5) 🗸                                                                          |
|                                                                                                    | Aug 29, 2024 at 10:35 AM + 26.85 MB                                                  |
|                                                                                                    | Changes - Changed Referred for Prep Labe                                             |

• You would see a prompt of the download as shown below

|                      | GHIVST<br>com.ghanet.app<br>No release installed<br>Contact: mike.otokunor@gmail.c | om |
|----------------------|------------------------------------------------------------------------------------|----|
| Releases             |                                                                                    |    |
| Q Sea                | arch releases and notes                                                            |    |
| 0.0.14 (1<br>Latest  | 14)                                                                                | ^  |
| Downloadin           | at 5:23 PM • 27.26 MB                                                              |    |
| Fixes<br>- Fo<br>- N | :<br>ollow Up Fixes<br>avigation Fixes                                             |    |

• After download is done tap on "Install" in the "App Tester" to install the GIMS application if the installer popup does not show automatically as shown below. If it does click on install to proceed.

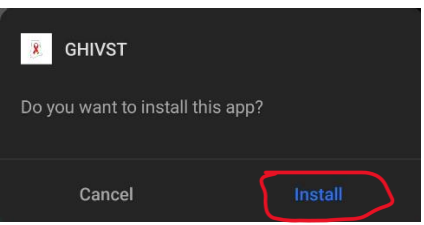

NB: if you see "Settings" instead of "Install" refer to Step 2 it follows the same process.

• A pop-up will indicate that the application is installing. Wait for the process to complete. Once the installation is finished, you will receive a prompt to open the app. Tap "Open" to launch it.

| <b>8 GHIVST</b><br>Installing |        | (#<br>Ap) | GHIVST |      |
|-------------------------------|--------|-----------|--------|------|
|                               | Cancel |           | Done   | Open |

# STEP 4

Application would be launched and ready for use.

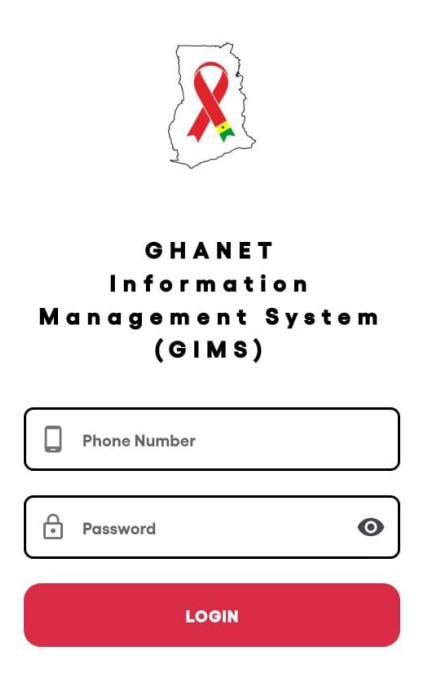

You can find the GIMS application amongst the installed applications on your device or in the "App Tester" application.

# **OLD USERS – APP TESTER IS ALREADY INSTALLED**

This approach is to help IPs and Volunteers who have already installed the "App Tester" and have logged in with their mail. This approach involves installing the GIMS application through the App Tester Application.

# STEP 1

- Open the "App Tester" application on your device.
- Tap on "GHIVST" to access the GIMS software.

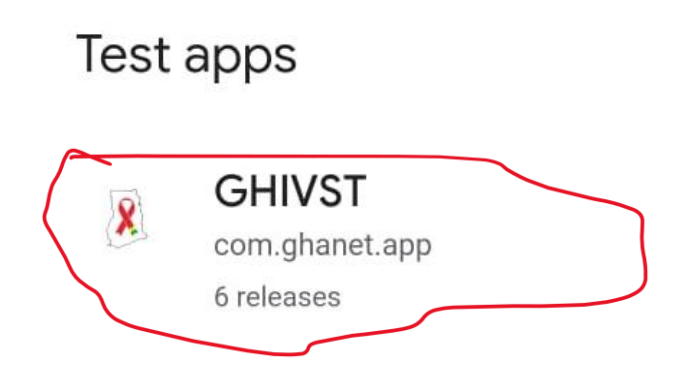

NB: The App Tester application would be the where all software version updates will be uploaded to.

Always check the application for latest updates concerning the software from the application. The latest version on the GIMS application is "0.0.14 (14)" and recent updates will always be at the top.

• Click on the download button to download the GIMS software.

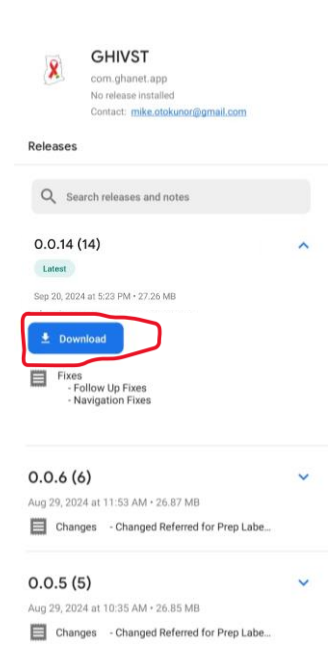

- If you have already downloaded the latest update above, click on "Open" to launch the GIMS software as shown below. If not move to STEP 2
- The GIMS application will be launched and ready for use.

| 7:13 PM P 🖲 🖪                                                                                | 窗 🛯 🗛 (é) 🚟 🖏 🛗 🚥                           |                                                      |
|----------------------------------------------------------------------------------------------|---------------------------------------------|------------------------------------------------------|
| ← All apps                                                                                   | К                                           |                                                      |
| GHIVST<br>com.ghanet.a<br>Version 0.0.13<br>Contact: mike                                    | app<br>(13) installed<br>otokunor@gmail.com |                                                      |
| Search releases an     O.O.14 (14)     Latest     Sep 20, 2024 at 5:23 PM - 27.26 M     Open | 1d notes                                    | GHANET<br>Information<br>Management System<br>(GIMS) |
| Fixes<br>- Follow Up Fixes<br>- Navigation Fixes                                             |                                             | Phone Number                                         |
| 0.0.6 (6)                                                                                    | ~                                           | <br>Password O                                       |
| Aug 29, 2024 at 11:53 AM •                                                                   | 26.87 MB<br>d Referred for Prep Labe        | LOGIN                                                |
| 0.0.5 (5)<br>Aug 29, 2024 at 10:35 AM •<br>Changes - Changee                                 | 26.85 MB<br>d Referred for Prep Labe        |                                                      |

You can find the GIMS application amongst the installed applications on your device or in the "App Tester" application.

# <u>STEP 2</u>

٠

With a previous version already installed, follow these steps below to update to latest software:

• Click on the "Download" button with the app bundle with latest indicator on as shown below.

|   |                                        | GHIVST<br>com.ghanet.app<br>Version 0.0.6 (6) installed<br>Contact: mike.otokunor@gmail.com |                       |       |
|---|----------------------------------------|---------------------------------------------------------------------------------------------|-----------------------|-------|
|   | Releases                               |                                                                                             |                       |       |
|   | Q Sea                                  | rch releases and notes                                                                      |                       |       |
| ~ | 0.0.14 (14<br>Latest<br>Sep 20, 2024 a | <b>4)</b><br>at 5:23 PM • 27.26 MB                                                          | ^                     |       |
| C | E Fixes<br>- Fo<br>- Na                | ollow Up Fixes<br>avigation Fixes                                                           |                       |       |
|   | 0.0.6 (6                               | 6)                                                                                          | ^                     |       |
|   | Installed                              |                                                                                             |                       |       |
|   | Aug 29, 202                            | 4 at 11:53 AM • 26.87 MB                                                                    |                       |       |
|   | Ор                                     | en                                                                                          |                       |       |
| Y | 'ou wou                                | uld see a prompt of the                                                                     | e download as shown l | below |

|                                    | GHIVST<br>com.ghanet.app<br>No release installed<br>Contact: mike.otokunor@gmail.com |   |
|------------------------------------|--------------------------------------------------------------------------------------|---|
| Releases                           |                                                                                      |   |
| Q Sea                              | arch releases and notes                                                              |   |
| 0.0.14 (<br>Latest<br>Sep 20, 2024 | <b>14)</b><br>4 at 5:23 PM • 27.26 MB                                                | ^ |
| Downloadir                         | ıg 24%                                                                               |   |
| Fixes<br>- Fixes<br>- Fixes        | s<br>ollow Up Fixes<br>avigation Fixes                                               |   |

• After download is done, a popup prompt to update the updated version of the GIMS application will be displayed as shown below.

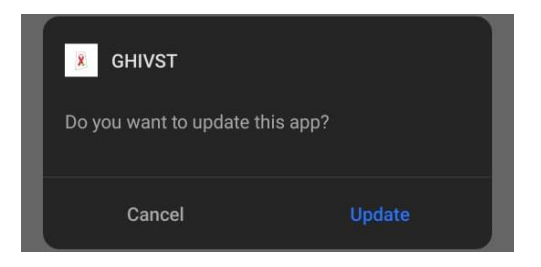

• Tap on "Update", to install the latest software update on your device.

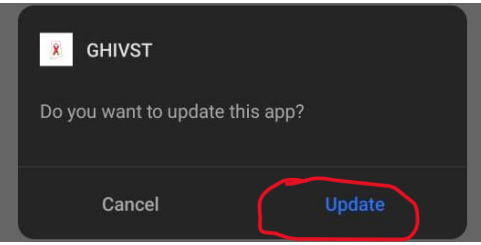

• After update is done, a tap on "Open" to launch the GIMS software as shown below.

| <b>B</b> GHIVST |      |
|-----------------|------|
| App installed.  |      |
| Done            | Open |

• The GIMS application will be launched for use.

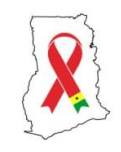

## GHANET Information Management System (GIMS)

|   | Phone Number |   |
|---|--------------|---|
| ŀ | Password     | Ø |
|   | LOGIN        |   |

# LOGGING INTO THE GIMS PLATFORM

This section is applicable when you have updated or installed the latest version of the GIMS application. Follow these processes to login:

• Launch the GIMS application as shown below.

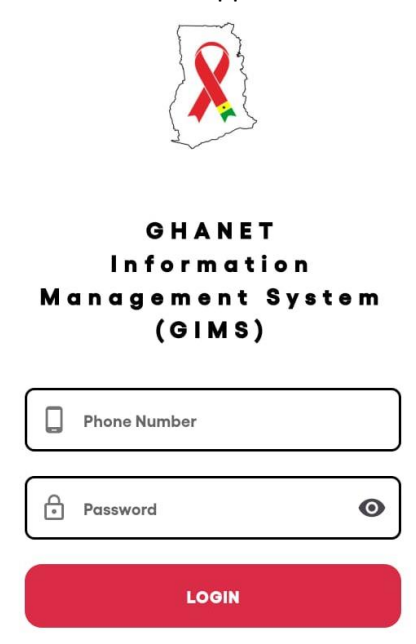

- Enter your phone number specifically phone number that was submitted to Secretariat to be used as your username.
- Enter Default password: **GHANET@456**
- Tap on "LOGIN" to log into the application.
   NB: The default password is a general code for all users. You need to change your password after you log in to have exclusive access to your account.

• You would be taken to a page to change your password as shown below.

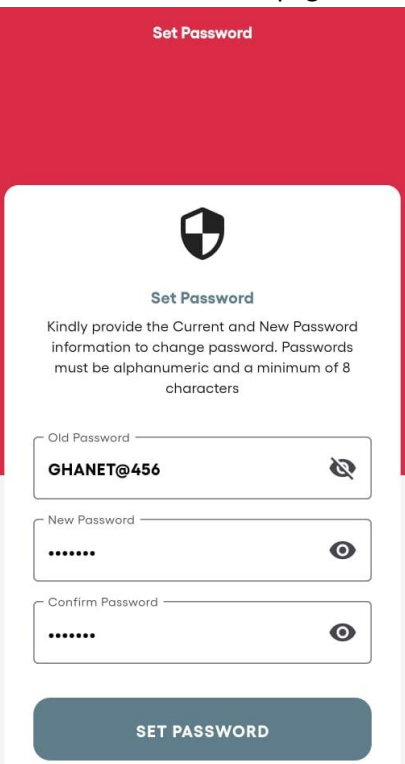

- Enter the default password into the Old Password field indicated.
- Enter your discrete new password in the "New Password and Confirm Password" field. NB: Kindly make sure that your password word matches.
- With all data fields entered tap on "SET PASSWORD" to reset password.
- You will be redirected to the login page as shown below.

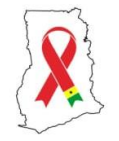

#### GHANET Information Management System (GIMS)

|   | LOGIN        |   |
|---|--------------|---|
| 8 | Password     | 0 |
|   | Phone Number |   |

- Enter your phone number and new password to login into the system.
- Tap on "LOGIN" to access the dashboard of the GIMS application as shown below.

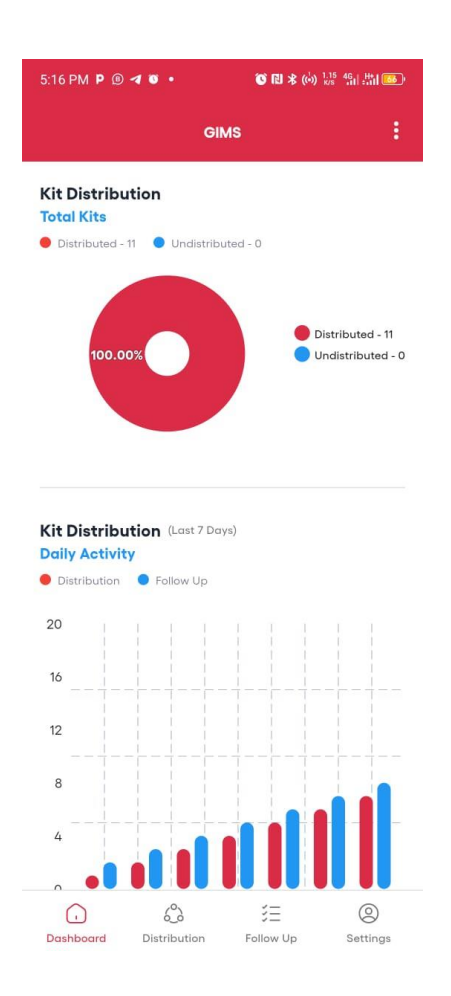

For More Information Contact Secretariat on: 030 226 1525 / 026 022 1462 / 050 511 3302